## วิธีการใช้งาน WIFI ITM-Student ด้วย Google Chrom สำหรับ เครื่องคอมพิวเตอร์

- A. เลือก WIFI > ITM-Student
- B. เปิด Google Chrom > [1] กำหนดค่าและควบคุม Google Chrom > [2] เลือกการตั้งค่า > [3] ขั้นสูง > [4] เปิดการตั้งค่าพร็อกซึ่ > [5] LAN Settings > [6] Address พิมพ์ http://proxy.mahidol > OK
- C. เปิด Google Chrom > [7] กรอก Username , Password ( ที่ได้รับจากทางมหาวิทยาลัยมหิดล เช่น User : g6036123 , Password : 6123 ) > เข้าสู่ระบบ

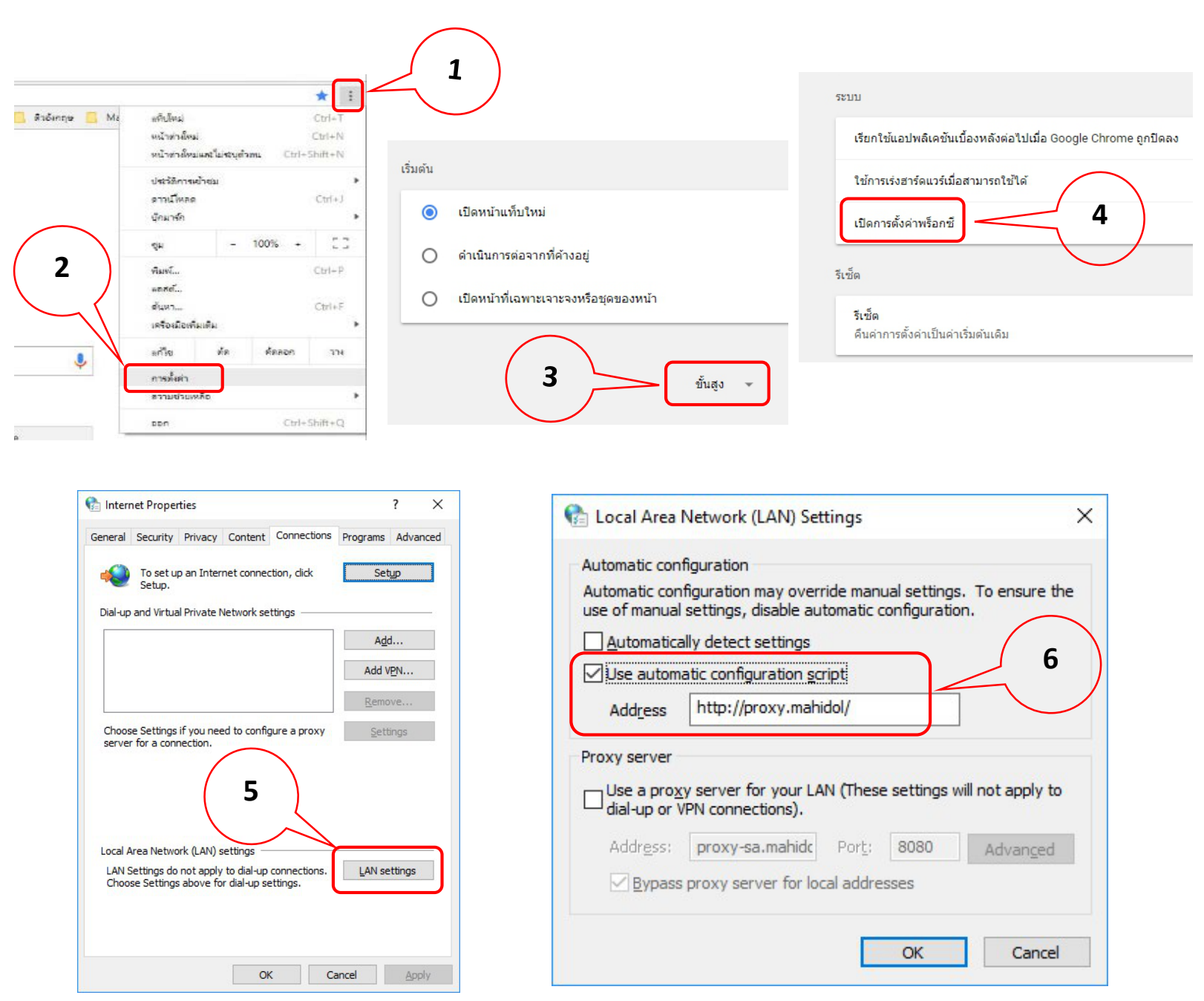

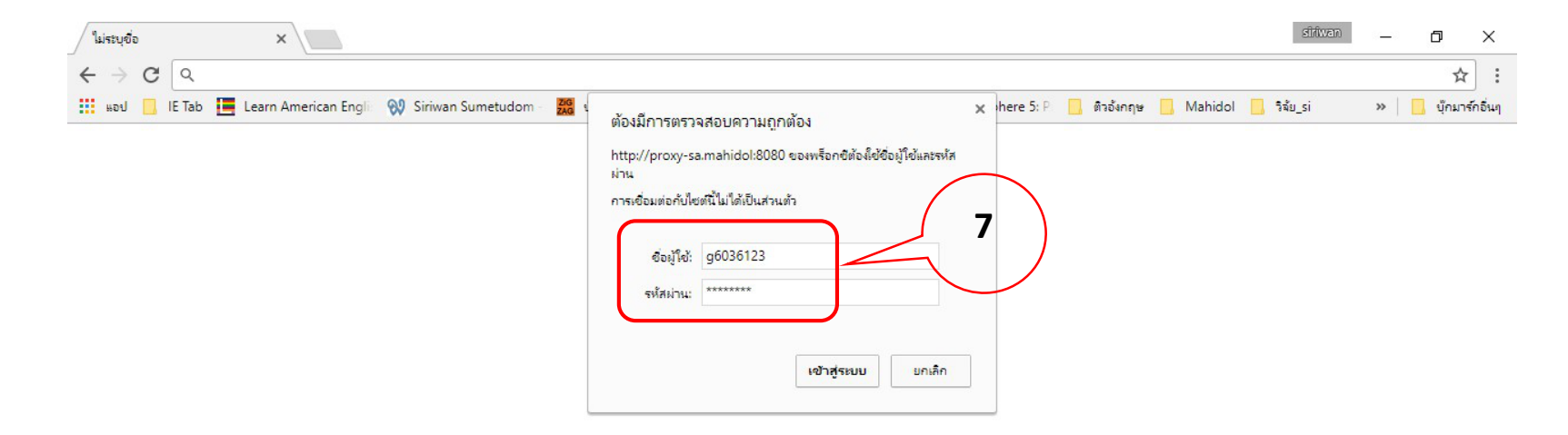

## กรณีไม่สามารถเข้าใช้งาน WIFI ได้ กรุณาติดต่อ ศิริวรรณ ( LINE ID : siriwan.itm56 หรือ โทร 085-137-8972 )